## RUB

## Accessibility@RUB Workpaper Farben: Colour Contrast Analyser

## Zusammengefasst

Der Colour Contrast Analyser ist ein einfaches Open Source Tool, mit dem Sie

- · Farben auf vielfältige Weise auswählen können,
- ihr Kontrastverhältnis berechnen können,
- direkt erkennen, ob der Kontrast den gesetzlichen Vorgaben entspricht,
- Farben anpassen können, damit ihr Kontrast ausreichend hoch ist.

Die Anwendung ist für Windows und Mac verfügbar.

| Colour Contrast | ast Analyser (CCA) | A)<br>Bearbeiten | Ansicht Ent |                    |                  | ×     |
|-----------------|--------------------|------------------|-------------|--------------------|------------------|-------|
| Vordergrun      | dfarbe             | bearberten       | And Chief   | inciding           |                  |       |
| HEX V           |                    | #F2F             | 7FB         |                    |                  |       |
|                 |                    |                  |             | <b>↓</b> <u></u> = |                  | 0     |
|                 | R                  | GB HS            | L HSV       |                    |                  |       |
| Farbwerte sy    | ynchronisieren     |                  |             |                    |                  |       |
| Rot e           |                    |                  |             |                    |                  | 242   |
| Blau 🗧          |                    |                  |             |                    |                  | 251   |
| Alpha           |                    |                  |             |                    | -                | 1     |
| Hintergrund     | dfarbe             |                  |             |                    | (W               | hite) |
| HEX 🗸           |                    | #FFF             | FFF         |                    |                  |       |
|                 |                    |                  |             | 푝                  | Ø                | 0     |
| ▼ Beispielv     | orschau            |                  |             |                    |                  |       |
| E               |                    |                  |             |                    |                  |       |
| WCAG 2.1 E      | Ergebnisse         |                  |             | Kontra<br>1        | stverhäl<br>,1:1 | Itnis |
| ► 1.4.3 K       | ontrast (min       | imum) (AA        | <b>(</b> )  |                    |                  |       |
| Nic Text)       | ht erfüllt (No     | ormaler          | 😣 Nicht     | t erfüllt (Gr      | oßer 1           | ext)  |
| ► 1.4.6 K       | ontrast (erhö      | öht) (AAA)       |             |                    |                  |       |
| 😣 Nic<br>Text)  | ht erfüllt (No     | ormaler          | 😣 Nichi     | t erfüllt (Gr      | oßer 1           | Text) |
| ▶ 1.4.11        | Kontrast Nicl      | ht-Text (A       | 4)          |                    |                  |       |
| 😣 Nic           | ht erfüllt (UI     | -Kompone         | enten und   | grafische (        | Objekt           | e)    |

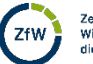

1

## Kontrastverhältnisse ermitteln

Um den Kontrast zweier Farben zu berechnen, die Sie in einem Dokument verwenden, können Sie diese am einfachsten mithilfe der Pipette in den Colour Contrast Analyser einfügen. Das funktioniert für jedes beliebige Dateiformat und in jeder Anwendung.

Öffnen Sie hierfür Ihr Dokument, das Sie prüfen möchten, und den Colour Contrast Analyser. Klicken Sie zunächst im Colour Contrast Analyser auf die Pipette im Bereich Vordergrundfarbe. An Ihrem Cursor öffnet sich hier durch eine Lupe. Mit dieser fahren Sie über Ihr Dokument, bis das kleine Viereck in der Mitte der Lupe genau die Farbe erfasst hat, die Sie prüfen möchten. Klicken Sie dann einmal mit der linken Maustaste, um die Farbe auszuwählen.

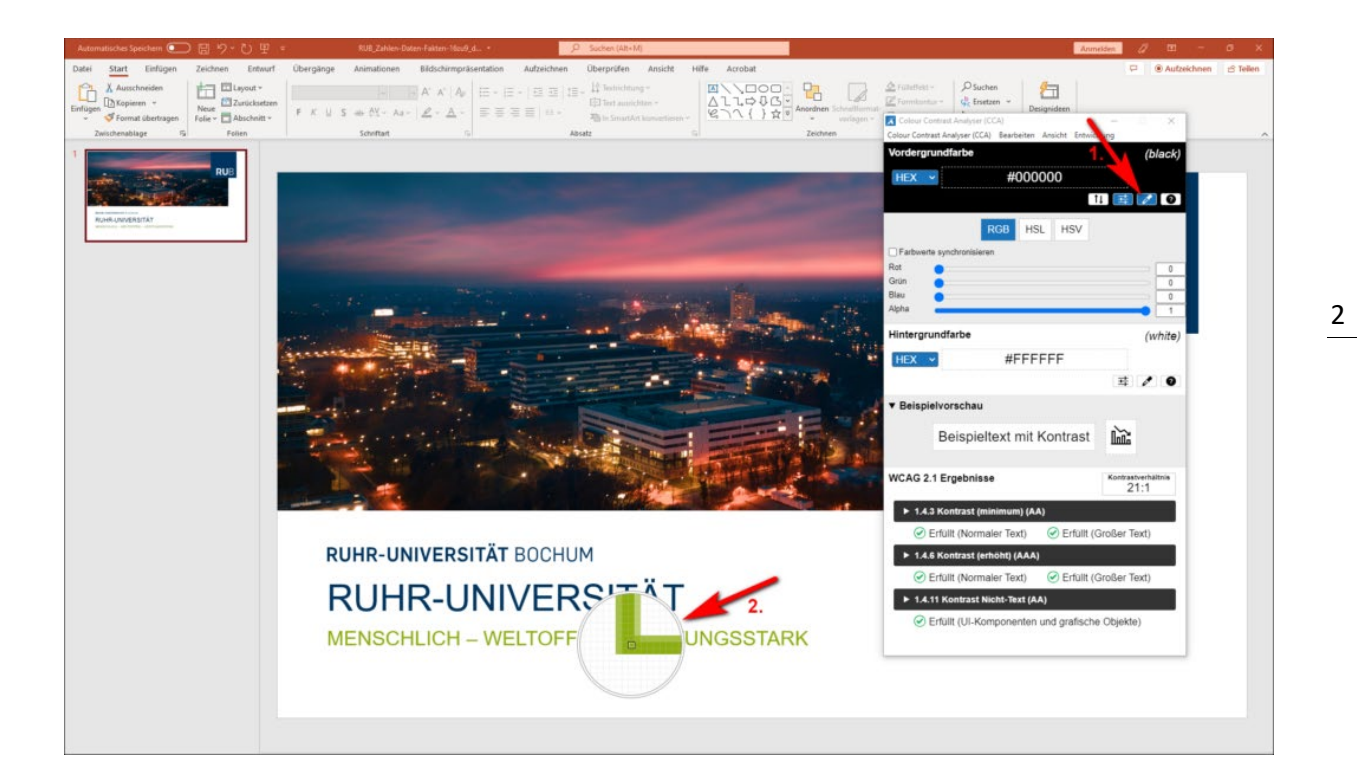

Sie sehen nun, dass die Farbe im oberen Bereich des Colour Contrast Analyser übernommen wurde.

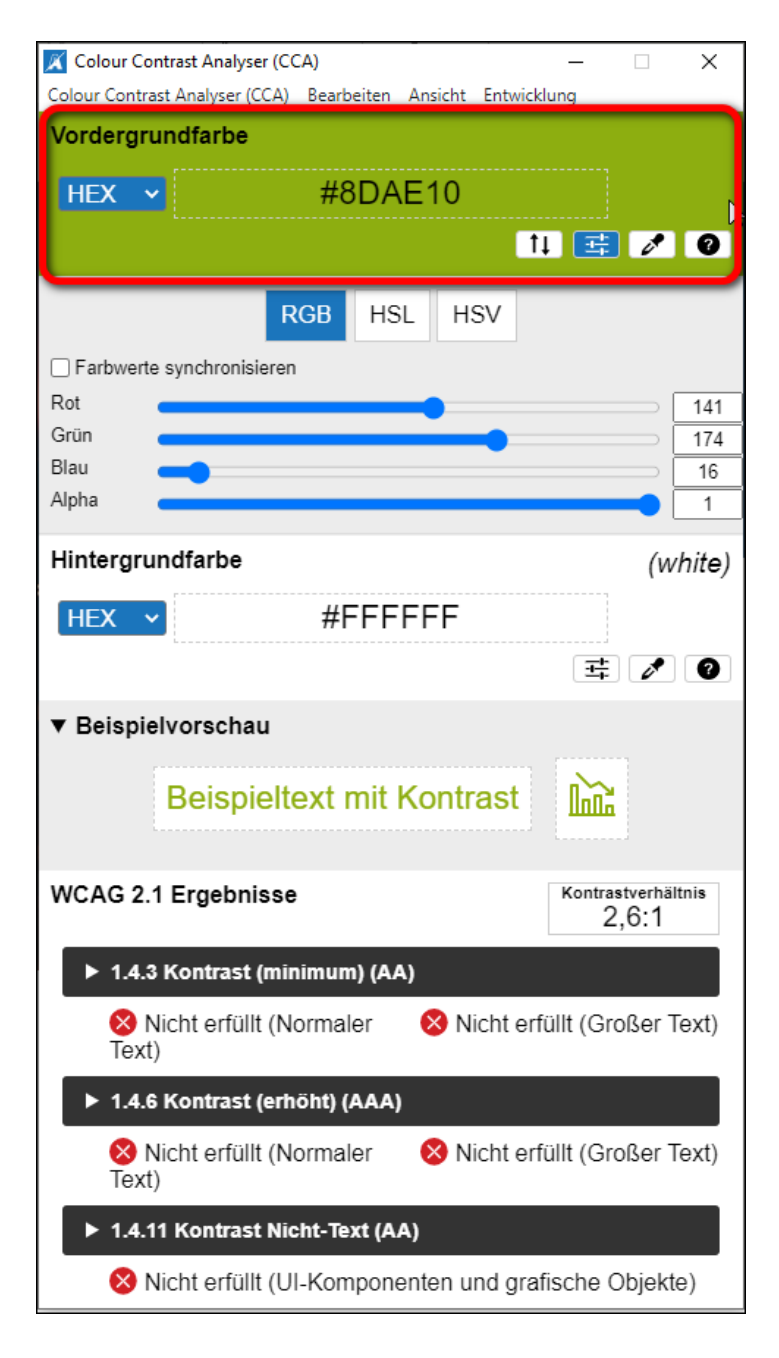

Dasselbe machen Sie für die zweite Farbe: Aktivieren Sie per Mausklick die Pipette im Bereich Hintergrundfarbe und wählen Sie die Farbe anschließend mithilfe der Lupe in Ihrem Dokument aus.

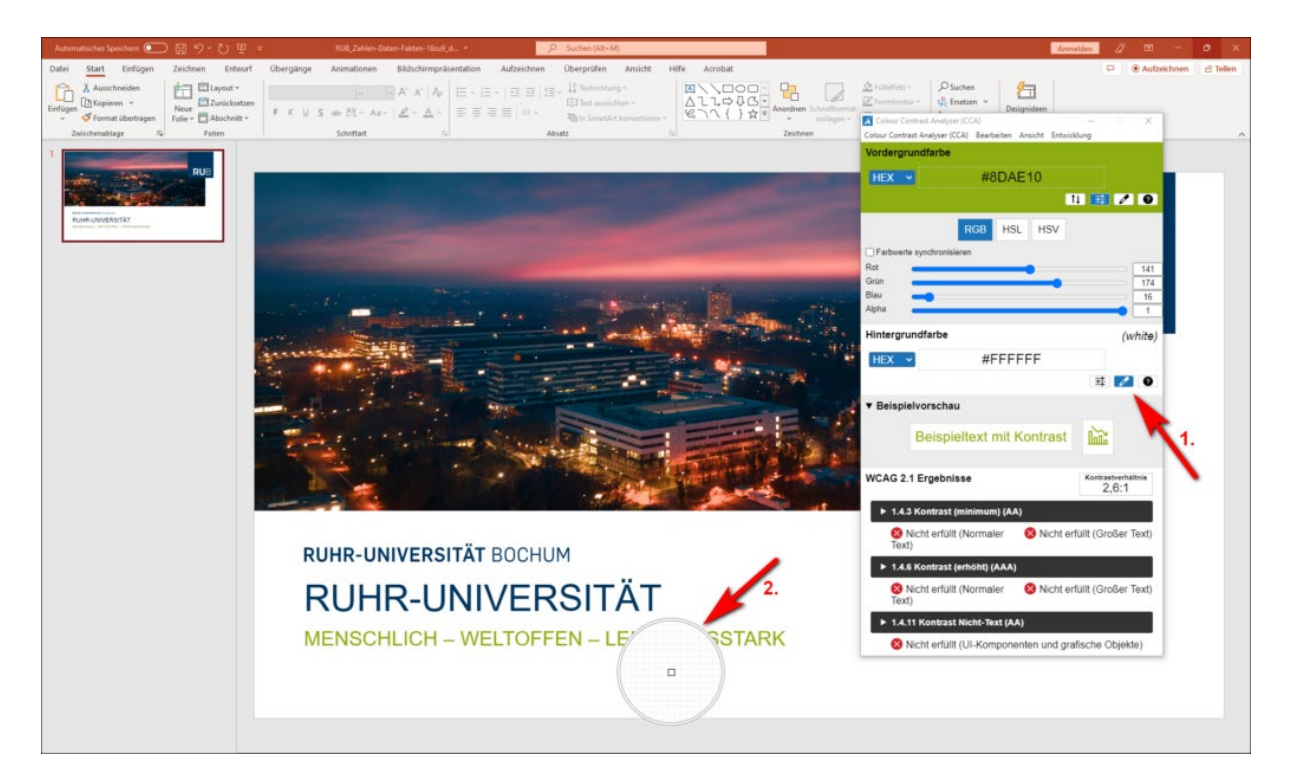

4

Der Colour Contrast Analyser zeigt Ihnen nun Folgendes an:

- 1. Einen kurzen Beispieltext in der gewählten Farbkombination im Bereich Beispielvorschau
- 2. Das Kontrastverhältnis; in diesem Fall 2,6:1
- 3. Die Information, ob das Kontrastverhältnis den gesetzlichen Vorgaben entspricht

| Colour Contrast Analyser (CCA) — — X<br>Colour Contrast Analyser (CCA) Bearbeiten Ansicht Entwicklung                                                                                                    |
|----------------------------------------------------------------------------------------------------|
| Vordergrundfarbe                                                                                                    |
| HEX V #8DAE10                                                                                                    |
| 14 📑 🖍 🧕                                                                                                    |
| RGB HSL HSV                                                                                                    |
| Farbwerte synchronisieren Rot                                                                                                    |
| Grün 141                                                                                                    |
| Blau 16                                                                                                    |
| Hintergrundfarbe                                                                                                    |
|                                                                                                    |
|                                                                                                    |
|                                                                                                    |
| V Beisnielvorschau                                                                                                    |
| ▼ Beispielvorschau                                                                                                    |
| <ul> <li>Beispielvorschau</li> <li>Beispieltext mit Kontrast</li> <li>1</li> </ul>                                                                                                    |
| Beispielvorschau     Beispieltext mit Kontrast     WCAG 2.1 Ergebnisse     2                                                                                                    |
| <ul> <li>Beispielvorschau</li> <li>Beispieltext mit Kontrast</li> <li>WCAG 2.1 Ergebnisse</li> <li>Xontrastverhältnis<br/>2,6:1</li> <li>1.4.3 Kontrast (minimum) (AA)</li> </ul>                                                                                                    |
| <ul> <li>Beispielvorschau</li> <li>Beispieltext mit Kontrast</li> <li>WCAG 2.1 Ergebnisse</li> <li>WCAG 2.1 Ergebnisse</li> <li>Xontrastverhältnis<br/>2,6:1</li> <li>1.4.3 Kontrast (minimum) (AA)</li> <li>Nicht erfüllt (Normaler<br/>Text)</li> <li>Nicht erfüllt (Großer Text)</li> </ul>                                                                                                    |
| <ul> <li>Beispielvorschau</li> <li>Beispieltext mit Kontrast</li> <li>WCAG 2.1 Ergebnisse</li> <li>2 Kontrastverhältnis<br/>2,6:1</li> <li>1.4.3 Kontrast (minimum) (AA)</li> <li>3 Nicht erfüllt (Normaler<br/>Text)</li> <li>Nicht erfüllt (Normaler<br/>Xext)</li> <li>1.4.6 Kontrast (erhöht) (AAA)</li> </ul>                                                                                                    |
| <ul> <li>Beispielvorschau</li> <li>Beispieltext mit Kontrast</li> <li>WCAG 2.1 Ergebnisse</li> <li>2 Kontrastverhältnis<br/>2,6:1</li> <li>1.4.3 Kontrast (minimum) (AA)</li> <li>3 Nicht erfüllt (Normaler<br/>Text)</li> <li>Nicht erfüllt (Normaler<br/>Xext)</li> <li>1.4.6 Kontrast (erhöht) (AAA)</li> <li>Nicht erfüllt (Normaler<br/>Xext)</li> <li>Nicht erfüllt (Normaler<br/>Xext)</li> </ul>                                                                                                    |
| <ul> <li>Beispielvorschau</li> <li>Beispieltext mit Kontrast</li> <li>WCAG 2.1 Ergebnisse</li> <li>2 Kontrastverhältnis<br/>2,6:1</li> <li>1.4.3 Kontrast (minimum) (AA)</li> <li>3 Nicht erfüllt (Normaler<br/>Text)</li> <li>Nicht erfüllt (Normaler<br/>Nicht erfüllt (Kormaler<br/>Nicht erfüllt (Kormaler<br/>Nic</li></ul> |

In diesem Beispiel sehen Sie, dass das RUB-Grün auf weißem Hintergrund mit einem Kontrastverhältnis von 2,6:1 den gesetzlichen Vorgaben für barrierefreie digitale Inhalte nicht entspricht. Wählt man stattdessen das RUB-Blau als Vordergrundfarbe aus, erhöht sich der Kontrast auf ein Verhältnis von 12,5:1, das allen Richtlinien entspricht.

| 💢 Colour Contrast                                                                                                    | Analyser (CCA)                                                                                                    |                                                                  | - 🗆                                                                   | ×   |  |  |
|----------------------------------------------------------------------------------------------------|----------------------------------------------------------------------------------------------------|------------------------------------------------------------------|-----------------------------------------------------------------------|-----|--|--|
| Colour Contrast An                                                                                                    | alyser (CCA) Bearbeiten                                                                                                    | Ansicht Entwickl                                                 | ung                                                                   |     |  |  |
| Vordergrundf                                                                                                    | arbe                                                                                                    |                                                                  |                                                                       |     |  |  |
| HEX 🗸                                                                                                    | #003                                                                                                    | 3560                                                             |                                                                       |     |  |  |
|                                                                                                    |                                                                                                    | <b>†</b> ‡                                                       | . 🛃 🖉                                                                 | 0   |  |  |
|                                                                                                    | RGB H                                                                                                    | SL HSV                                                           |                                                                       |     |  |  |
| Farbwerte synd                                                                                                    | chronisieren                                                                                                    |                                                                  | _                                                                     |     |  |  |
| Rot                                                                                                    |                                                                                                    |                                                                  |                                                                       | 0   |  |  |
| Blau                                                                                                    |                                                                                                    |                                                                  |                                                                       | 96  |  |  |
| Alpha 🗾                                                                                                    |                                                                                                    |                                                                  |                                                                       | 1   |  |  |
| Hintergrundfarbe (white)                                                                                                    |                                                                                                    |                                                                  |                                                                       |     |  |  |
| HFX ¥                                                                                                    | #FFF                                                                                                    | FFF                                                              |                                                                       |     |  |  |
|                                                                                                    |                                                                                                    |                                                                  |                                                                       |     |  |  |
|                                                                                                    |                                                                                                    |                                                                  | 규는 🥒                                                                  | 0   |  |  |
|                                                                                                    |                                                                                                    |                                                                  | 국 🖍                                                                   | 0   |  |  |
| <ul> <li>Beispielvor</li> </ul>                                                                                                    | rschau                                                                                                    |                                                                  | <b>₫</b>                                                              | 0   |  |  |
| ▼ Beispielvor<br>Be                                                                                                    | rschau<br>eispieltext mit                                                                                                    | Kontrast                                                         | II I                                                                  | 0   |  |  |
| ▼ Beispielvor<br>Be<br>WCAG 2.1 Er                                                                                                    | rschau<br>eispieltext mit<br>gebnisse                                                                                                    | Kontrast                                                         | Kontrastverhält<br>12,5:1                                             | nis |  |  |
| ▼ Beispielvor<br>Be<br>WCAG 2.1 Er<br>► 1.4.3 Kor                                                                                                    | rschau<br>eispieltext mit<br>gebnisse<br>ntrast (minimum) (A                                                                                                    | Kontrast<br>A)                                                   | Kontrastverhält<br>12,5:1                                             | nis |  |  |
| ▼ Beispielvor<br>Be<br>WCAG 2.1 Er<br>► 1.4.3 Kor<br>ⓒ Erfüll                                                                                                    | rschau<br>Bispieltext mit<br>gebnisse<br>htrast (minimum) (A                                                                                                    | Kontrast<br>A)<br>⊘ Erfüllt (G                                   | E C<br>Kontrastverhält<br>12,5:1                                      | nis |  |  |
| ▼ Beispielvor<br>Be<br>WCAG 2.1 Er<br>▶ 1.4.3 Kor<br>ⓒ Erfüll<br>▶ 1.4.6 Kor                                                                                                    | rschau<br>Bispieltext mit<br>gebnisse<br>htrast (minimum) (A<br>t (Normaler Text)<br>htrast (erhöht) (AAA                                                                    | Kontrast<br>A)<br>⊘ Erfüllt (G                                   | Kontrastverhält<br>12,5:1                                             | nis |  |  |
| ▼ Beispielvor<br>Be<br>WCAG 2.1 Er<br>▶ 1.4.3 Kor<br>⊘ Erfüll<br>▶ 1.4.6 Kor<br>⊗ Erfüll                                                                                                 | rschau<br>Bispieltext mit<br>gebnisse<br>htrast (minimum) (A<br>t (Normaler Text)<br>htrast (erhöht) (AAA<br>t (Normaler Text)                                               | Kontrast<br>A)                                                   | Kontrastverhält<br>12,5:1<br>roßer Text)                              | nis |  |  |
| ▼ Beispielvor<br>Be<br>WCAG 2.1 Er<br>▶ 1.4.3 Kor<br>ⓒ Erfüll<br>▶ 1.4.6 Kor<br>ⓒ Erfüll<br>▶ 1.4.11 Ko                                                                                  | rschau<br>eispieltext mit<br>gebnisse<br>htrast (minimum) (A<br>t (Normaler Text)<br>htrast (erhöht) (AAA<br>t (Normaler Text)<br>htrast Nicht-Text (A                       | Kontrast<br>A)<br>© Erfüllt (G<br>A)<br>© Erfüllt (G<br>AA)      | Kontrastverhält<br>12,5:1<br>roßer Text)                              | nis |  |  |
| <ul> <li>▼ Beispielvor</li> <li>Be</li> <li>WCAG 2.1 Erg</li> <li>▶ 1.4.3 Kor</li> <li>♥ Erfüll</li> <li>▶ 1.4.6 Kor</li> <li>♥ Erfüll</li> <li>▶ 1.4.11 Ko</li> <li>♥ Erfüll</li> </ul> | rschau<br>eispieltext mit<br>gebnisse<br>htrast (minimum) (A<br>t (Normaler Text)<br>htrast (erhöht) (AAA<br>t (Normaler Text)<br>ontrast Nicht-Text (A<br>t (UI-Komponenter | A)<br>(A)<br>(C)<br>(C)<br>(C)<br>(C)<br>(C)<br>(C)<br>(C)<br>(C | E Contrastverhält<br>12,5:1<br>roßer Text)<br>roßer Text)<br>Objekte) | nis |  |  |